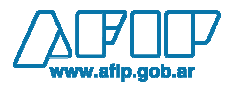

# Formato de archivo para ingresar un F.20001 "GENERADOR DE VEPS"

| Campo                    | Tipo de dato  | Largo | Opcional | Validaciones                                                                                             | Observaciones                    |  |
|--------------------------|---------------|-------|----------|----------------------------------------------------------------------------------------------------|----------------------------------|--|
| Tipo de registro         | Valores fijos | 2     | No       | 01                                                                                                    | 01                               |  |
| CUIT                     | CUIT          | 11    | No       | PF argentinas: Si, PF extranjeras: No<br>PJ argentinas: Si, PJ extranjeras: No, Viaja<br>con Guiones: No | CUIT pagador del VEP             |  |
| Nro. de<br>Formulario    | Valores fijos | 5     | No       | 20001                                                                                                    |                                  |  |
| Versión                  | Valores fijos | 5     | No       | 00100                                                                                                    |                                  |  |
| Impuesto                 | Valores fijos | 3     | No       | 003                                                                                                    |                                  |  |
| Concepto                 | Valores fijos | 3     | No       | 003                                                                                                    |                                  |  |
| Cantidad de<br>registros | Numérico      | 4     | No       | Decimales: 0<br>Mínimo: 2<br>Máximo: 601 (se contabiliza el registro 1<br>también)                       | Por ahora soporta 600<br>subveps |  |

### Registro Nº 1 Cabecera

### Registro Nº 2 Detalle repetitivo

| Campo            | Tipo de dato  | Largo | Opcional | Validaciones | Observaciones                                                                                                    |
|------------------|---------------|-------|----------|--------------|----------------------------------------------------------------------------------------------------|
| Tipo de Registro | Valores fijos | 2     | No       | 02           | 02                                                                                                    |
| VepXML           | Texto         | 500   | No       |              | Ej. <vep <br="" nroformulario="1571">codTipoPago="33"<br/>contribuyenteCUIT="20236047489"<br/>concepto="19" subConcepto="19"<br/>periodoFiscal="201006" importe="70.00"&gt;<br/><obligacion <br="" impuesto="24">importe="70.00"/&gt;</obligacion></vep> |

### Ejemplos de nombres de archivo validos para el F.20001

F20001.cuit.2000000001.fecha.20190901.txt

F20001.cuit.2000000001.fecha.20190901.nro.001de002.txt

F20001.cuit.2000000001.fecha.20190901.nro.002de002.txt

### Ejemplo de archivo

0120000000120001001000030030004 02<VEP fechaExpiracion="2010-10-05" nroFormulario="1571" codTipoPago="33" contribuyenteCUIT="27120017808" concepto="19" subConcepto="19" periodoFiscal="201009" importe="105.00" ><Obligacion impuesto="24" importe="105.00" /></VEP> 02<VEP fechaExpiracion="2010-10-05" nroFormulario="1571" codTipoPago="33" contribuyenteCUIT="20200381883" concepto="19" subConcepto="19" periodoFiscal="201009" importe="105.00" ><Obligacion impuesto="24" importe="105.00" /></VEP> 02<VEP fechaExpiracion="2010-10-05" nroFormulario="1571" codTipoPago="33" contribuyenteCUIT="20140023044" concepto="19" subConcepto="19" periodoFiscal="201009" importe="105.00" ><Obligacion impuesto="24" importe="105.00" /></VEP>

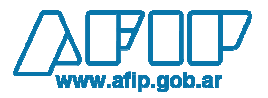

Instructivo para ingresar el archivo en SETI y generar el VEP consolidado

- 1) Ingresar en <u>www.afip.gob.ar</u> con clave fiscal
- 2) Ingresar al servicio de "Presentación de DDJJ y Pagos"
- 3) Seleccionar la opción "VEP desde archivo", presionar "Examinar" para buscar el archivo y luego el botón "Generar VEP"

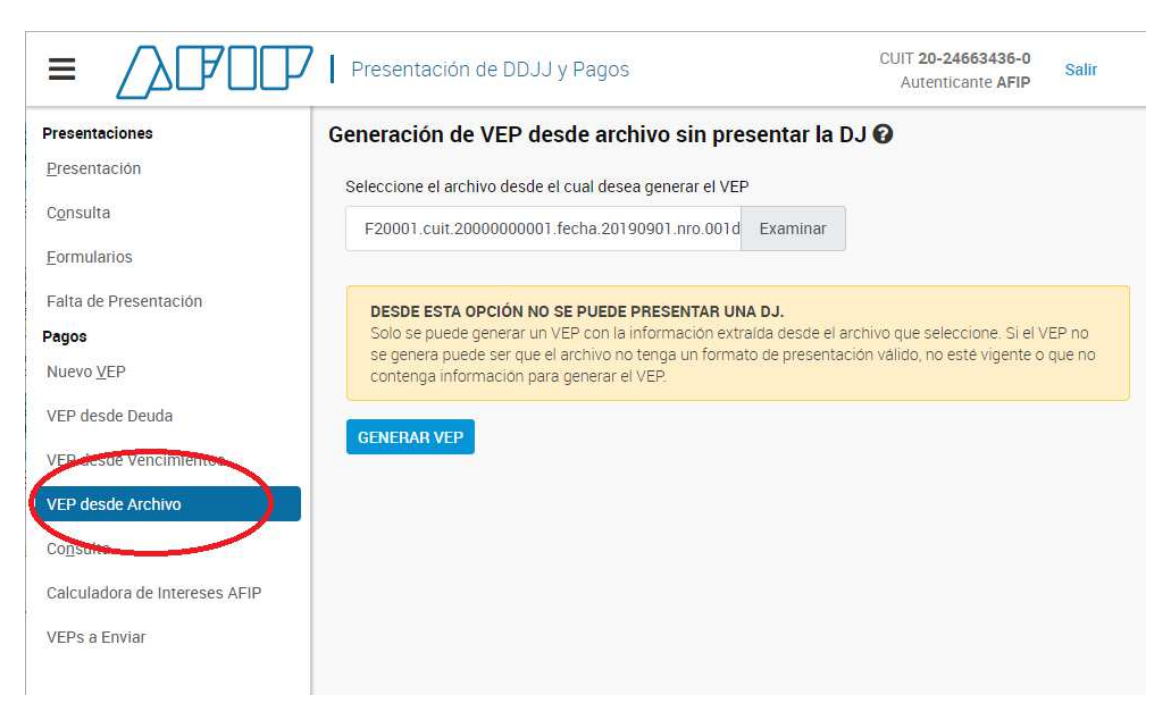

4) Se muestran los VEPs que están en el archivo, pudiendo revisarlos y desmarcarlos. Seleccionar la entidad de pago

| Pre  | esent                                                                                                    | Confirmar envío                                                                                              | -                                                                                                    | CUIT 20-24663436-0<br>Autenticante AFIP                                                                                                    | Salir                                                                                                    |
|------|----------------------------------------------------------------------------------------------------|----------------------------------------------------------------------------------------------------|----------------------------------------------------------------------------------------------------|----------------------------------------------------------------------------------------------------|----------------------------------------------------------------------------------------------------|
| VEP: | s a E                                                                                                    | ¿Está seguro de selecciona                                                                                   | ar RED LINK?                                                                                                    |                                                                                                    |                                                                                                    |
|      | ruesh                                                                                                    | CONTCOL                                                                                                    | SÍ NO                                                                                                    |                                                                                                    | Importe                                                                                                    |
| S    | a<br>a                                                                                                    | 27-12001780-8<br>20-20038188-3                                                                               | MONOTR09/10<br>MONOTR09/10                                                                                                    |                                                                                                    | S 105,00<br>S 105,00                                                                                                    |
| 2    | ۹                                                                                                    | 20-14002304-4                                                                                                | MONOTR09/10                                                                                                    |                                                                                                    | \$ 105.00<br>\$ 315.00                                                                                                    |
| Ud.  | ha sei                                                                                                    | eccionado 3 VEPs para<br>a un sitio de pago                                                                  | ELIMINAR SELE                                                                                                    | CCIONADOS AGREGAR OT                                                                                                    | RO VEP                                                                                                    |
| Par  | a finali                                                                                                    | zar seleccione el sitio donde                                                                                | efectuara el pago                                                                                                    | rbanking XN grou                                                                                                    | pe                                                                                                    |
|      | VEP:<br>Ud. dia<br>(puede<br>2<br>2<br>2<br>4<br>4<br>4<br>4<br>4<br>4<br>4<br>4<br>4<br>4<br>4<br>4<br>4<br>4<br>4<br>4 | VEPs a E<br>Ud. dispone<br>(puede desm<br>2 Q<br>2 Q<br>2 Q<br>2 Q<br>2 Q<br>2 Q<br>2 Q<br>2 Q<br>2 Q<br>2 Q | Presen       Confirmar envío         VEPs a E       Está seguro de selecciona         Ud. dispone       Está seguro de selecciona         Image: Connectic       Image: Connectic         Image: Connectic       Image: Connectic         Image: Connectic       < | Presen       Confirmar envío         VEPs a E       ¿Está seguro de seleccionar RED LINK?         Ud. dispone       Si NO         (puede desm       Si NO         Q       27-12001780-8         MONOTR09/10       Q         Q       20-20038188-3         MONOTR09/10       Importe Total a pagar         Ud. ha seleccionado 3 VEPs para enviarios a un sitio de pago       ELMINAR SELE         Para finalizar seleccione el sitio donde efectuará el pago       Inter | Presen       Confirmar envío         VEPs a E       ¿Está seguro de seleccionar RED LINK?         Ud. dispone       SÍ NO         Importe Total a pagor         Ud. ha seleccionado 3 VEPs para enviárlos a un sitio de pago         ELIMINAR SELECCIONADOS       AGREGAR OT         Para finalizar seleccione el sitio donde efectuará el pago         Importe Total a pagor |

## 5) VEP consolidado

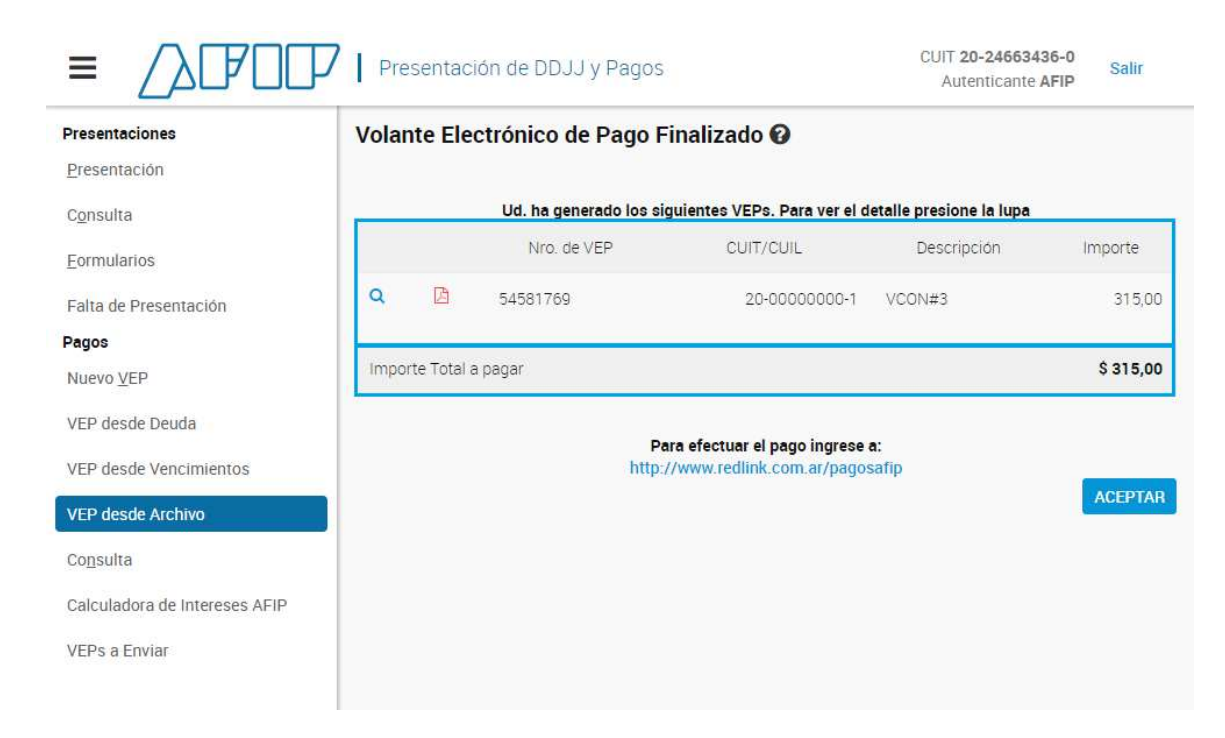

# 6) Ticket del VEP consolidado

| Volante Electr                 | rónico de Pago                    |
|--------------------------------|-----------------------------------|
| Atención: este VEP esta pendie | ente de pago y expira en 33 dia/s |
| Nro. VEP Consolidado:          | 54581769                          |
| Organismo Recaudador:          | AFIP                              |
| Tipo de Pago:                  | Vep Consolidado AFIP              |
| Descripción Reducida:          | VCON#3                            |
| CUIT:                          | 20-0000000-1                      |
| Concepto:                      | VEP CONSOLIDADO                   |
| Generado por el Usuario:       | 20246634360                       |
| Cantidad de SubVeps:           | 3                                 |
| Fecha Generación:              | 2019-09-02 Hora: 12:25:41         |
| Día de Expiración:             | 2019-10-05                        |
| MONOTRIBUTO OBRA SOCIAL (24)   | \$315,00                          |
| Importe total a pagar          | \$315.00                          |

http://www.redlink.com.ar/pagosafip

|                                                                                                    | Presentació                       | n de DDJJ y l                                                           | Pagos                              |                                       |                                                                  |                                | CUIT 20-24663<br>Autenticant                      | 436-0<br>e AFIP Salir                                                               |
|----------------------------------------------------------------------------------------------------|-----------------------------------|-------------------------------------------------------------------------|------------------------------------|---------------------------------------|------------------------------------------------------------------|--------------------------------|---------------------------------------------------|-------------------------------------------------------------------------------------|
| resentaciones                                                                                                    | Consulta de V                     | EPs 🔞                                                                   |                                    |                                       |                                                                  |                                |                                                   |                                                                                     |
| resentación                                                                                                    | Generado por e                    | Usuario                                                                 |                                    |                                       |                                                                  |                                |                                                   |                                                                                     |
| onsulta                                                                                                    | TODOS                             |                                                                         |                                    |                                       |                                                                  |                                |                                                   |                                                                                     |
| ormularios                                                                                                    |                                   |                                                                         |                                    |                                       |                                                                  |                                |                                                   |                                                                                     |
| alta de Presentación                                                                                                    | 200860763                         | 74                                                                      |                                    |                                       |                                                                  |                                |                                                   |                                                                                     |
| agos                                                                                                    | 200000103                         | 14                                                                      |                                    |                                       |                                                                  |                                |                                                   |                                                                                     |
| uevo <u>V</u> EP                                                                                                    | Estado                            |                                                                         |                                    |                                       |                                                                  |                                |                                                   |                                                                                     |
| EP desde Deuda                                                                                                    | TODOS                             | Rev                                                                     | rertidos                           | Expirados                             | Pagados                                                          |                                |                                                   |                                                                                     |
| EP desde Vencimientos                                                                                                    | Pendientes                        |                                                                         |                                    |                                       |                                                                  |                                |                                                   |                                                                                     |
| EP desde Archivo                                                                                                    | Tipo de Pago                      |                                                                         |                                    |                                       |                                                                  |                                |                                                   |                                                                                     |
| onsulta                                                                                                    | TODOS                             |                                                                         |                                    |                                       | 4                                                                |                                |                                                   |                                                                                     |
| alculadora de Intereses AFIP                                                                                                    | -                                 |                                                                         |                                    |                                       |                                                                  |                                |                                                   |                                                                                     |
| EPs a Enviar                                                                                                    | Periodo                           | -                                                                       | í.                                 |                                       |                                                                  |                                |                                                   |                                                                                     |
|                                                                                                    |                                   | *                                                                       |                                    |                                       |                                                                  |                                |                                                   |                                                                                     |
|                                                                                                    | Nro. de VEP                       |                                                                         |                                    |                                       |                                                                  |                                |                                                   |                                                                                     |
|                                                                                                    |                                   |                                                                         |                                    |                                       |                                                                  |                                |                                                   |                                                                                     |
|                                                                                                    | Nro, Transacció                   | n de Presentació                                                        | n de DJ desde k                    | a cual se generó el VE                | P                                                                |                                |                                                   |                                                                                     |
|                                                                                                    |                                   |                                                                         |                                    |                                       |                                                                  |                                |                                                   |                                                                                     |
|                                                                                                    |                                   |                                                                         |                                    |                                       |                                                                  |                                |                                                   |                                                                                     |
|                                                                                                    | Que han sido ge<br>en los últimos | enerados                                                                |                                    |                                       |                                                                  |                                |                                                   |                                                                                     |
|                                                                                                    | -                                 |                                                                         |                                    |                                       | <ul> <li>meses</li> </ul>                                        |                                |                                                   |                                                                                     |
|                                                                                                    |                                   |                                                                         |                                    |                                       |                                                                  |                                |                                                   |                                                                                     |
|                                                                                                    | Ordenados por                     |                                                                         | •                                  | mayaram                               |                                                                  |                                |                                                   |                                                                                     |
|                                                                                                    | NIO. de VEI                       |                                                                         | • 0                                | e mayor a m                           | enor                                                             |                                |                                                   |                                                                                     |
|                                                                                                    | VER CONSULT                       | A                                                                       |                                    |                                       |                                                                  |                                |                                                   |                                                                                     |
|                                                                                                    |                                   |                                                                         |                                    |                                       |                                                                  |                                |                                                   |                                                                                     |
|                                                                                                    |                                   |                                                                         |                                    |                                       |                                                                  |                                |                                                   |                                                                                     |
|                                                                                                    |                                   |                                                                         |                                    |                                       |                                                                  |                                | ULT 20.000000                                     | 0.1                                                                                 |
|                                                                                                    | יוען                              | Presentació                                                             | on de DDJ.                         | J y Pagos                             |                                                                  |                                | Autenticante                                      | AFIP Salir                                                                          |
|                                                                                                    |                                   |                                                                         |                                    |                                       |                                                                  |                                | -0                                                | * 1949                                                                              |
| Presentaciones                                                                                                    | Co                                | nsulta de                                                               | VEPs 🕜                             |                                       |                                                                  |                                |                                                   |                                                                                     |
|                                                                                                    |                                   |                                                                         |                                    |                                       |                                                                  |                                |                                                   |                                                                                     |
| Presentación                                                                                                    |                                   |                                                                         |                                    |                                       |                                                                  |                                |                                                   |                                                                                     |
| Presentación                                                                                                    | T                                 | Filtros aplica                                                          | dos para la bi                     | úsq <mark>ued</mark> a                |                                                                  |                                |                                                   |                                                                                     |
| Presentacion<br>C <u>o</u> nsulta                                                                                                    | T<br>Co                           | Filtros aplica                                                          | dos para la bi                     | úsq <mark>ueda</mark>                 | Nro.Vep                                                          |                                |                                                   | Ordenamiento                                                                        |
| <u>P</u> resentacion<br>C <u>o</u> nsulta<br><u>F</u> ormularios                                                                                                    | Cc<br>20                          | Filtros aplica<br>intribuyente<br>-00000000-1                           | dos para la bi                     | úsqueda                               | Nro.Vep<br>54581769                                              |                                |                                                   | Ordenamiento<br>Nro. de VEP 17                                                      |
| <u>P</u> resentación<br>C <u>o</u> nsulta<br><u>F</u> ormularios<br>Falta de Presentación                                                                                               | Cc<br>20                          | Filtros aplica<br>intribuyente<br>-00000000-1                           | dos para la bi                     | úsqueda                               | Nro.Vep<br>54581769                                              |                                |                                                   | Ordenamiento<br>Nro. de VEP <b>↓</b> ₹                                              |
| <u>P</u> resentación<br>C <u>o</u> nsulta<br><u>F</u> ormularios<br>Falta de Presentación<br><b>Pagos</b>                                                                               | Ccc<br>20                         | Filtros aplica<br>ntribuyente<br>-00000000-1                            | dos para la bi                     | úsqueda                               | Nro.Vep<br>54581769<br>ERSIÓN IMPRIMIBL                          | e (consul                      | TA COMPLETA)                                      | Ordenamiento<br>Nro. de VEP 🐙                                                       |
| <u>P</u> resentación<br>Consulta<br>Eormularios<br>Falta de Presentación<br>Pagos<br>Nuevo <u>V</u> EP                                                                                  | Cc<br>20                          | Filtros aplica<br>ntribuyente<br>-00000000-1                            | dos para la bi                     | úsqueda<br>[≣v                        | Nro.Vep<br>54581769<br>ERSIÓN IMPRIMIBL                          | e (consul                      | TA COMPLETA)<br>Se                                | Ordenamiento<br>Nro. de VEP IF                                                      |
| Eresentación<br>Consulta<br>Eormularios<br>Falta de Presentación<br>Pagos<br>Nuevo VEP<br>VEP desde Deuda                                                                               |                                   | Filtros aplica<br>ntribuyente<br>-00000000-1                            | dos para la bi<br>Estado           | úsqueda                               | Nro.Vep<br>54581769<br>ERSIÓN IMPRIMIBL<br>CUIT                  | E (CONSUL<br>Importe           | <b>TA COMPLETA)</b><br>Se<br>Descripcion          | Ordenamiento<br>Nro. de VEP J<br>IMPRIMIR<br>encontró un íter<br>Fecha de<br>Pago   |
| <u>Presentacion</u><br>C <u>o</u> nsulta<br>Eormularios<br>Falta de Presentación<br>Pagos<br>Nuevo <u>V</u> EP<br>VEP desde Deuda<br>VEP desde Vencimientos                             |                                   | Filtros aplica<br>ntribuyente<br>-00000000-1                            | dos para la bi<br>Estado<br>En RED | úsqueda<br>Ev<br>Nro. VEP<br>54581769 | Nro.Vep<br>54581769<br>ERSIÓN IMPRIMIBL<br>CUIT<br>20-00000000-1 | E (CONSUL<br>Importe<br>315,00 | TA COMPLETA)<br>Se<br>Descripcion<br>VCON#3       | Ordenamiento<br>Nro. de VEP IF<br>encontró un íter<br>Fecha de<br>Pago              |
| <u>Presentacion</u><br>C <u>o</u> nsulta<br>Eormularios<br>Falta de Presentación<br><b>Pagos</b><br>Nuevo <u>V</u> EP<br>VEP desde Deuda<br>VEP desde Vencimientos<br>VEP desde Archivo |                                   | Filtros aplica<br>ntribuyente<br>-00000000-1<br>E<br>E<br>Consu<br>SubV | Estado<br>En RED<br>LINK<br>Pos    | úsqueda                               | Nro.Vep<br>54581769<br>ERSIÓN IMPRIMIBL<br>CUIT<br>20-00000000-1 | E (CONSUL<br>Importe<br>315,00 | TA COMPLETA)<br>Se<br>Descripcion<br>VCON#3       | Ordenamiento<br>Nro. de VEP J<br>IMPRIMIR<br>encontró un íter<br>Fecha de<br>Pago   |
| <u>Presentacion</u> Consulta Eormularios Falta de Presentación Pagos Nuevo VEP VEP desde Deuda VEP desde Vencimientos VEP desde Archivo Consulta                                        | <b>C</b><br>20<br><b>Q</b>        | Filtros aplica<br>ntribuyente<br>-00000000-1                            | Estado<br>En RED<br>LINK<br>leps   | úsqueda<br>Nro. VEP<br>54581769       | Nro.Vep<br>54581769<br>ERSIÓN IMPRIMIBI<br>CUIT<br>20-00000000-1 | E (CONSUL<br>Importe<br>315,00 | TA COMPLETA)<br>Se<br>Descripcion<br>VCON#3<br>Se | Ordenamiento<br>Nro. de VEP J.<br>HIMPRIMIR<br>encontró un íter<br>Fecha de<br>Pago |

7) El usuario generador del VEP consolidado puede consultar los VEPs

Exportar estos resultados a: CSV | Excel | XML | PDF

VEPs a Enviar

|                               | Presentación de DDJJ y Pagos |        |                   |               |                     | CUIT <b>20-00000</b><br>Autenticante | 000-1 Salir<br>AFIP |                     |
|-------------------------------|------------------------------|--------|-------------------|---------------|---------------------|--------------------------------------|---------------------|---------------------|
| Presentaciones                | Consulta de subVEPs 🕢        |        |                   |               |                     |                                      |                     |                     |
| Presentación                  |                              |        |                   |               |                     |                                      |                     |                     |
| C <u>o</u> nsulta             |                              |        |                   |               | VERSIÓN IMPRI       | MIBLE (CON                           | NSULTA COMPLETA)    |                     |
| <u>F</u> ormularios           | SubV                         | FPs cr | prrespondientes a | VEP Consolio  | lado: 54581769      |                                      |                     |                     |
| Falta de Presentación         | 0001                         | 2.000  |                   |               |                     |                                      | 3 Items encontrade  | os, mostrando todo. |
| Pagos                         |                              |        | Estado            | Nro. VEP      | сит                 | Importe                              | Descripcion         | Fecha de Pago       |
| Nuevo <u>V</u> EP             | Q                            | ß      | En RED LINK       | 54581770      | 27-12001780-8       | 105,00                               | MONOTR09/19         |                     |
| VEP desde Deuda               |                              |        |                   |               |                     |                                      |                     |                     |
| VEP desde Vencimientos        | q                            | М      | En RED LINK       | 54581771      | 20-20038188-3       | 105,00                               | MONOTR09/19         |                     |
| VEP desde Archivo             | ۹                            | ß      | En RED LINK       | 54581772      | 20-14002304-4       | 105,00                               | MONOTR09/19         |                     |
| Co <u>n</u> sulta             |                              |        |                   |               |                     |                                      | 3 ítems encontrado  | os, mostrando todo. |
| Calculadora de Intereses AFIP |                              |        |                   |               |                     |                                      |                     |                     |
| VEPs a Enviar                 | VOI                          | VER    |                   | Exportar esto | os resultados a: CS | V   Excel   X                        | ML  PDF             |                     |
|                               |                              |        |                   |               |                     |                                      |                     |                     |

8) Ejemplo ticket del VEP

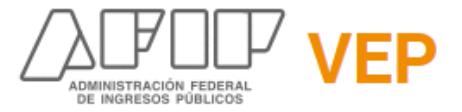

#### Volante Electrónico de Pago

#### Atención: este VEP esta pendiente de pago y expira en 33 día/s

Nro. subVEP: 54581770 Organismo Recaudador: AFIP Tipo de Pago: Monotributo - Pago Mensual - Personas Fisicas (sin CUR) Descripción Reducida: MONOTR09/19

### CUIT: 27-12001780-8

Concepto: 19 OBLIGACION MENSUAL/ANUAL Subconcepto: 19 OBLIGACION MENSUAL/ANUAL Período: 2019-09

Corresponde al VEP Consolidado: 54581769 Fecha Generación: 2019-09-02 Hora: 12:25:41 Día de Expiración: 2019-10-05

MONOTRIBUTO OBRA SOCIAL (24) \$105,00 Importe total a pagar \$105,00

> Para efectuar el pago ingrese a: http://www.redlink.com.ar/pagosafip

9) El contribuyente puede consultar el VEP generado. Para ello, debe ingresarse con clave fiscal y acceder a la opción de consulta de pagos. Solo verá los VEPs que les corresponden.